# Szerzői regisztráció és bejelentkezés

2019.01.25. - DE MTMT Adminisztrátorok

## Regisztráció

Az MTMT honlapján (mtmt.hu) a bal oldali menüben találjuk a "Regisztráció" hivatkozást.

| Belépés az adatbázisba           |                     |  |
|----------------------------------|---------------------|--|
| Bejelentkezés                    | [Nyilvános felület] |  |
| [Regisztráció] [Helpdesk] [GYIK] |                     |  |

A megjelenő űrlap kitöltése után a "Regisztráció küldése" gombra kell kattintani.

Ekkor a rendszer a megadott e-mail címre levelet küld egy **megerősítő link**kel, amely 24 óráig érvényes.

A megerősítő linkre kattintáskor kapunk egy **visszaigazoló e-mail**t, valamint az intézményi adminisztrátorok is kapnak értesítést a rendszeren belül.

Az **adminisztrátori jóváhagyás**ról is kapunk értesítést e-mailben, ekkor léphetünk be a rendszerbe az e-mailben kapott felhasználói nevünkkel és a regisztrációkor megadott jelszóval.

## Bejelentkezés

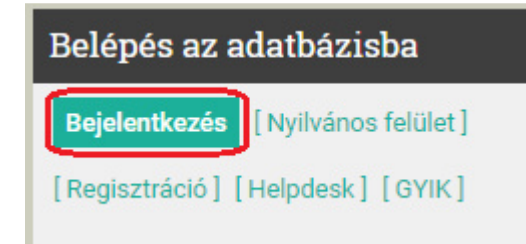

Az MTMT **honlapján** (mtmt.hu) a bal oldali menüben találjuk a "**Bejelentkezés**" gombot. Rákattintva a következő ablak ugrik fel:

| Belépés                    | Regisztráció | Elfelejtett jelszó |             |
|----------------------------|--------------|--------------------|-------------|
| Felhasználónév:<br>Jelszó: |              |                    |             |
|                            |              | ed                 | ulD Belépés |
| S                          | úgó Helpdesk | Nyilvános keresés  | Magyar 💌    |

"Felhasználónév": a visszaigazoló e-mail tartalmazza

"Jelszó": a regisztrációkor adtuk meg

### Bejelentkezés edulD segítségével

Első alkalommal mindenképpen a felhasználónévvel és jelszóval kell belépnünk a rendszerbe. Azoknak is, akiknél az MTMT1-ben megtörtént az edulD összekapcsolás, mivel ezek az adatok a migráláskor elvesztek.

Az MTMT **honlapján** (mtmt.hu) a bal oldali menüben találjuk a "**Bejelentkezés**" gombot. Rákattintva a következő ablak ugrik fel:

| Belépés                    | Regisztráció | Elfelejtett jelszó           |
|----------------------------|--------------|------------------------------|
| Felhasználónév:<br>Jelszó: |              |                              |
|                            |              | edulD Belépés                |
| S                          | úgó Helpdesk | Nyilvános keresés 📃 Magyar 👻 |

Kattintsunk az "**edulD**" gombra. A megjelenő ablakban válasszuk ki a listából a Debreceni Egyetemet.

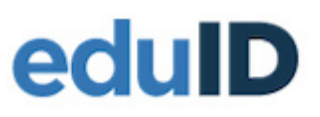

r.

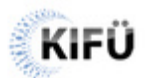

#### Kérjük, válasszon azonosító szervezetet!

| Ahhoz, hogy használhassa a(z) m2.mtmt.hu szolgáltatás<br>azonosítani tudja:                                               | st, kérjük, válassza ki az intézményt, amely Önt |
|----------------------------------------------------------------------------------------------------|--------------------------------------------------|
| Kezdje el gépelni az azonosító szervezet nevét                                                                            | ▼ Választ                                        |
| <ul> <li>Emlékezzen a választásra a munkamenet végéig</li> <li>Emlékezzen a választásra, és többé ne kérdezzen</li> </ul> |                                                  |

1

A megjelenő ablakba írjuk be a hálózati azonosítónkat és a jelszavunkat:

## **Universitas Debreceniensis**

| Felhasználónév  |  |
|-----------------|--|
| Jelszó          |  |
| Bejelentkezés » |  |